## <視聴手順 ~詳細説明~>

- ①キャリア・就職支援システム『麻布大学キャリアナビ』にログインする。
   ↓↓↓↓ログインは、こちらから↓↓↓↓
   <a href="https://www2.kyujin-navi.com/gakugai/00111">https://www2.kyujin-navi.com/gakugai/00111</a>
- ②TOP 画面内にある、「行事面談予約」の「支援行事の参加予約」をクリックする。
  ※初回のみ、「支援行事の参加予約」をクリックする前に、TOP 画面内の
  「進路希望登録」をクリックの上、先に登録してください。

③「支援行事の参加予約 MENU」の「支援行事を予約する」をクリックする。

④「支援行事の参加予約一覧」から、【WEB 配信『就職活動対策講座』~前期講座~】の
 ⇒「資料を閲覧する」から、視聴する回の講座資料(レジュメ)のダウンロードを行い、
 ⇒「この行事の日程を確認する」から、閲覧したい日時・回の講座 URL にアクセスの上、
 「視聴用パスワード」を入力して視聴してください。

※前期講座(計9回 : 5月~7月)の視聴も出来ます。 【WEB 配信『就職活動対策講座』~前期講座~】から、閲覧したい日時・回の講座URL に アクセスの上、「視聴用パスワード」を入力して御視聴ください。